## Transfer of Qualifier Data: District to Regional or Regional to State

- All data for individuals and relays qualifying for the next tournament will be exported from the first tournament and imported for the next one.
- Everything will be transferred electronically by e-mail attachment.
- Managers or their computer designee are responsible for transmitting the appropriate files electronically to the manager/computer designee at the next level ASAP after the completion of their tournament!
- Please establish contact and send a test file to the manager or computer designee for that tournament.
  - Make sure your e-mail program and computer network allows you to send e-mail attachments.
  - Add the appropriate address/addresses to your address book.
  - In case there are problems with your e-mail, it would be good to have an alternate e-mail account available as a backup.

## Meet Manager for Windows:

- 1. Two TCL files are needed: Athletes / Teams and the Advancer files.
  - a. Files with the extension **.TCL** created automatically by Hy-Tek:
    - i. Each will be numbered sequentially: TCL01-01.TCL, TCL02-01.TCL, etc.
  - b. Please note the name and location where the files are placed,
  - c. Attach them to an e-mail and send to the address/addresses designated by the Tournament Manager.
- 2. To generate the Athletes / Teams file use: <u>File | Export | Athletes / Teams / Email</u>
  - a. Leave the top three dropdown windows empty.
  - b. For **Gende**r, make sure the Check Box for **Both** is selected.
  - c. For Export Type, make sure the Check Box for Athletes / Teams is selected.
  - d. Click on Ok.
  - e. Select drive A: (or wherever you can get to the files for attaching to an e-mail)
  - f. Click **OK** when the export is finished.
- 3. To generate the Advancer file use: <u>File | Export | Advancers | Select All</u>
  - a. Top how many from each event: 4
  - b. Maximum Qualifiers per Event: Leave blank
  - c. Include relay athlete names: Check
  - d. Custom Select Advancers: Leave blank
  - e. Click on Create Export | OK
  - f. Select **drive A**: (or wherever you can get to the files for attaching to an e-mail)
  - g. Note the filename: TCL##-##.TCL and where the files are located.
  - $\tilde{h}$ . Click **OK** when the export is finished.
- 4. Make a **Complete Backup** of your Hy-Tek database.
  - a. Attach to the e-mail to the computer designee.
- 5. Before quitting Hy-Tek, generate the reports needed for the web or media.
  - a. Follow Report Instructions for Hy-Tek to create the needed files.
  - b. Attach the **Complete Results**: results.htm to the e-mail to the computer designee.
- 6. Access your e-mail account and send files.
  - a. Follow E-mail Instructions for attaching files.
  - b. Send to the address/addresses as instructed.
- 7. If the data is not posted on the web or you receive no reply, please follow-up with a phone call to verify that the file was received and that there are no problems!